## Autistic Parents UK

How to register with Birmingham Carers Hub

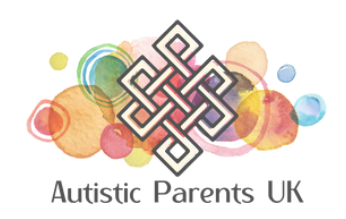

Visit

https://birminghamcarershub.org.

uk/carer-support/ and click or tap

"Register Now".

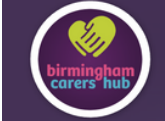

Cost of Living Crisis | Contac

🖁 Carer Hub Support 🛛 Other Carer Servio

### Carer Support

Birmingham Carers Hub offers a wide range of support and services to unpaid Carers in Birmingham. If you are new to Birmingham Carers Hub, begin registration below or if you have an enquiry email info@birminghamcarershub.org.uk or call 0333 006 9711.

**Register Now** 

## Complete your details on page 1 of the form and click or tap **"Next Page"**.

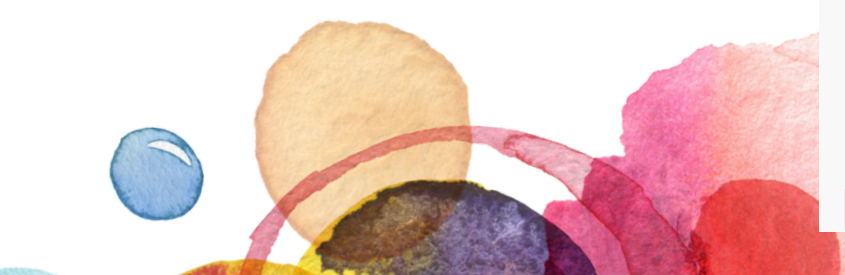

### **Carer Registration Form** Page: 1 2 3 4 Your Details Fields marked with a \* must be completed First Name Surname Title Gender Please select. Please select. Your Date of Telephone Birth \* Number Mobile E-mail Number Address Address \* City/Town County Post Code \* Do you or the person you care for, pay your council tax to / or are receiving Council tax benefit from Birmingham City Council? Your address will be verified to confirm you are eligible for this service. Yes No Do you live with the person you care for?\* Please select... Next Page

Complete the information about

your caring role and click or tap

"Next Page".

### **Carer Registration Form** Page: 1 2 3 4 Information about your Caring Role When did you start your caring role? How many hours of care do you provide each week? \* Please select... Are you getting any additional support from other organisations, if so where from? How do you support the person you are caring for?\* Please select Do you have a Health Condition/ Disability of your own?\* Please select... Please Give Details of your Health Condition / Disability (If applicable) Is your GP aware that you are caring for someone else? Please select... **Previous Page** Next Page

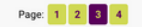

# Complete the information about the person or people you care for and click or tap **"Next Page"**.

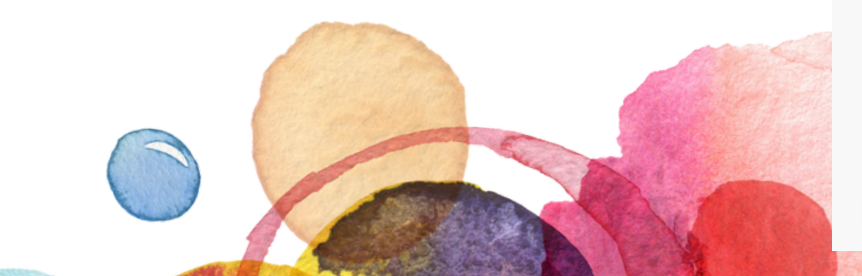

#### Who you care for

Please provide some details regarding the person or person's you care for.

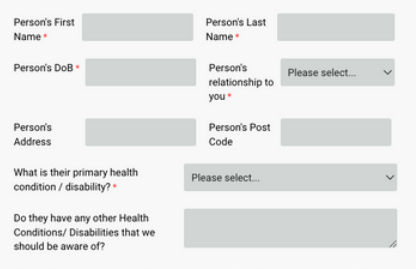

### If you have someone else you are caring for, you can provide some details here:

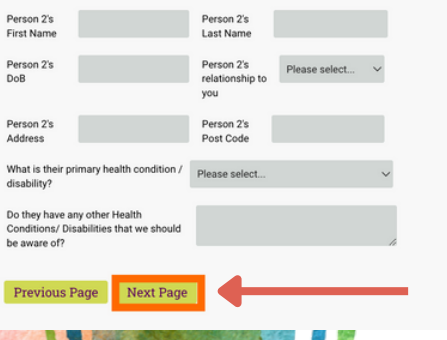

From the dropdown next to the

question, "Where did you hear

about the Birmingham Carers

Hub?", select "A Birmingham

Carers Hub Project".

### **Carer Registration Form**

Page: 1 2 3 4

### Support Required

Where did you hear about the Birmingham Carers Hub?\*

What Support or Information do you think you need?

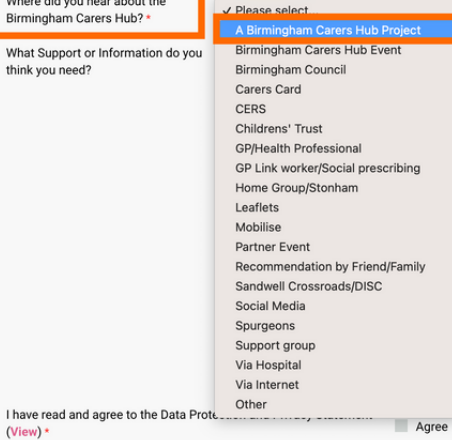

Previous Page

(View) \*

Submit

The question, **"Which Carer project** referred you to the Birmingham Carers Hub?" appears with a new dropdown list. From this list, select **"Autistic Parents Uk"**.

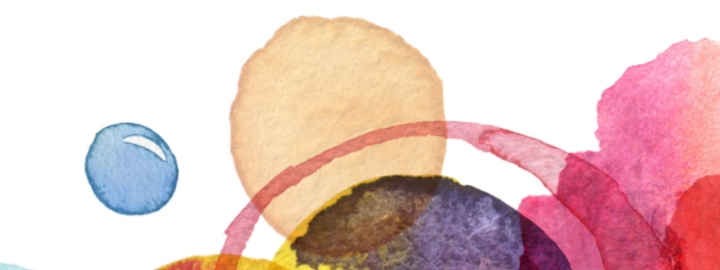

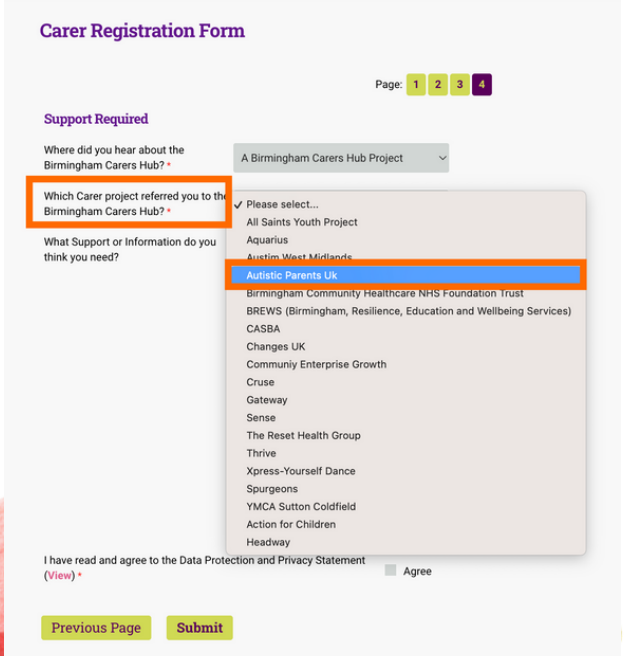

Select the options for the support

or information you think you

require. Read the Privacy

Statement (by clicking "View") and

check the "Agree" box. Then click

or tap "Submit". You have now

completed the registration form.

### **Carer Registration Form** Page: 1 2 3 4 Support Required Where did you hear about the A Birmingham Carers Hub Project Birmingham Carers Hub? \* Which Carer project referred you to the Autistic Parents Uk Birmingham Carers Hub? What Support or Information do you Information and Advice think you need? Carers back up service Welfare and benefits check Carers Assessments Wellbeing and mindfulness services Training and courses for carers Carer Groups Befriending and Sitting Services A call from one of our advisors I have read and agree to the Data Protection and Privacy Statement Agree (View) \* Previous Page Submit